# IDO-Purple Pi OH RK3566-V1 Android开发手册

#### 注意事项

1 源码获取

1.1 整包源码获取

1.2 补丁获取及使用方法

- 2 开发环境配置
- 3 SDK编译
  - 3.1 uboot编译步骤
  - 3.2 kernel编译步骤
  - 3.3 Android编译及固件生成步骤
  - 3.4 固件打包

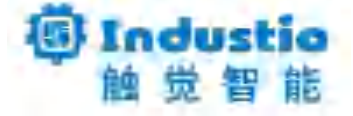

# IDO-Purple Pi OH RK3566-V1

# Android开发手册

深圳触觉智能科技有限公司

www.industio.cn

#### 文档修订历史

| 版本   | PCBA版本 | 修订内容           | 修订  | 审核          | 日期         |
|------|--------|----------------|-----|-------------|------------|
| V1.0 | V1B    | 创建文档           | FYZ | IDO         | 2023/04/06 |
| V1.1 | V1B    | 添加Kernel单独编译说明 | FYZ | IDO         | 2023/05/15 |
| V1.2 | V1B    | 添加解压和编译权限说明    | FYZ | IDO         | 2023/07/22 |
| V1.3 | V1B    | 添加补丁使用说明       | FYZ | IDO         | 2023/08/01 |
| V1.4 | V1B    | 优化文档           | LZR | IDO         | 2024/05/10 |
| V1.5 | V1B    | 添加PCBA版本说明     | FYZ | JJM、<br>ZYY | 2024/08/07 |

## 注意事项

源码的解压和编译使用普通用户即可,无需使用sudo或root用户。

## 1 源码获取

### 1.1 整包源码获取

链接: https://pan.baidu.com/s/1fjz9hWrnqzjs70zcSt5A9A?pwd=1234 提取码: 1234 获取源码命令如下:

结果如下图所示:

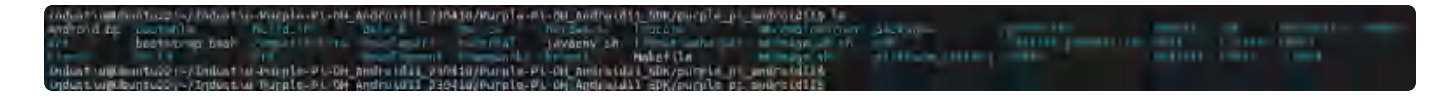

### 1.2 补丁获取及使用方法

所有的补丁都是基于1.1中的sdk整包生成,补丁位于源码下载连接当中。

补丁的目录结构如下表所示:

| 文件         | 说明                          |
|------------|-----------------------------|
| xxx.patch  | 补丁                          |
| files      | 按sdk目录结构放置xxx.patch补丁修改后的文件 |
| readme.txt | 打补丁的方法和编译说明                 |

打补丁的方法:

• 方法一:使用git am命令将指定的patch合并到原始sdk中;如果存在冲突的情况,请自行使用files 中的文件对比修改解决冲突后提交,命令如下:

| •      |                                                        |           | Shell |
|--------|--------------------------------------------------------|-----------|-------|
| 1<br>2 | <pre>cd your/sdk/root/path/ git amwhitespace=fix</pre> | xxx.patch |       |

• 方法二:将补丁中的files文件与sdk根目录对比替换原sdk中的内容。

## 2 开发环境配置

推荐编译主机配置如下:

1. Ubuntu22.04 操作系统

- 2. 64 位 CPU
- 3. 16GB 物理内存+交换内存
- 4. 250GB 空闲的磁盘空间

开发环境搭建,请参考SDK根目录下

RKDocs\android\Rockchip\_Developer\_Guide\_Android11\_SDK\_V1.1.6\_CN.pdf文档中的 附录 A 编译 开发环境搭建,安装OpenJDK 8和一些编译依赖软件,Ubuntu22.04通用软件安装包,命令如下:

Bash
 \$ sudo apt-get update
 \$ sudo apt-get install git gnupg flex bison gperf libsdl1.2-dev libesd-jav a \
 squashfs-tools build-essential zip curl libncurses-dev zlib1g-dev \
 pngcrush schedtool libxml2 libxml2-utils xsltproc lzop libc6-dev schedtool g++-multilib \
 lib32ncurses5-dev lib32readline-dev gcc-multilib libswitch-perl libssl-dev

结果如下图所示:

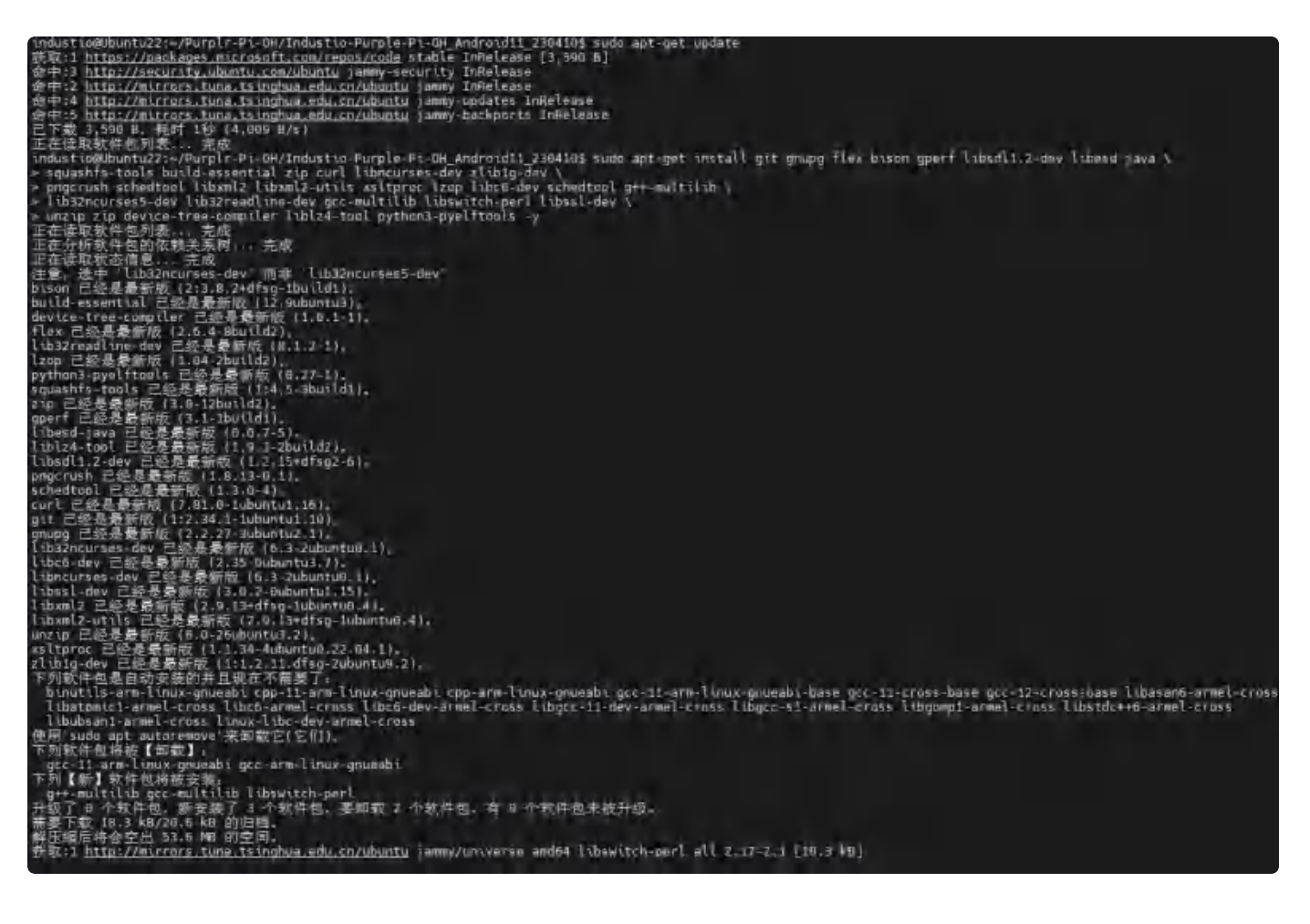

### 3.1 uboot编译步骤

进入 sdk 根目录命令如下:

Shell

1 \$ cd u-boot

#### 2 **\$**./make.sh rk3566

#### 结果如下图所示:

 $\mathbf{\nabla}$ 

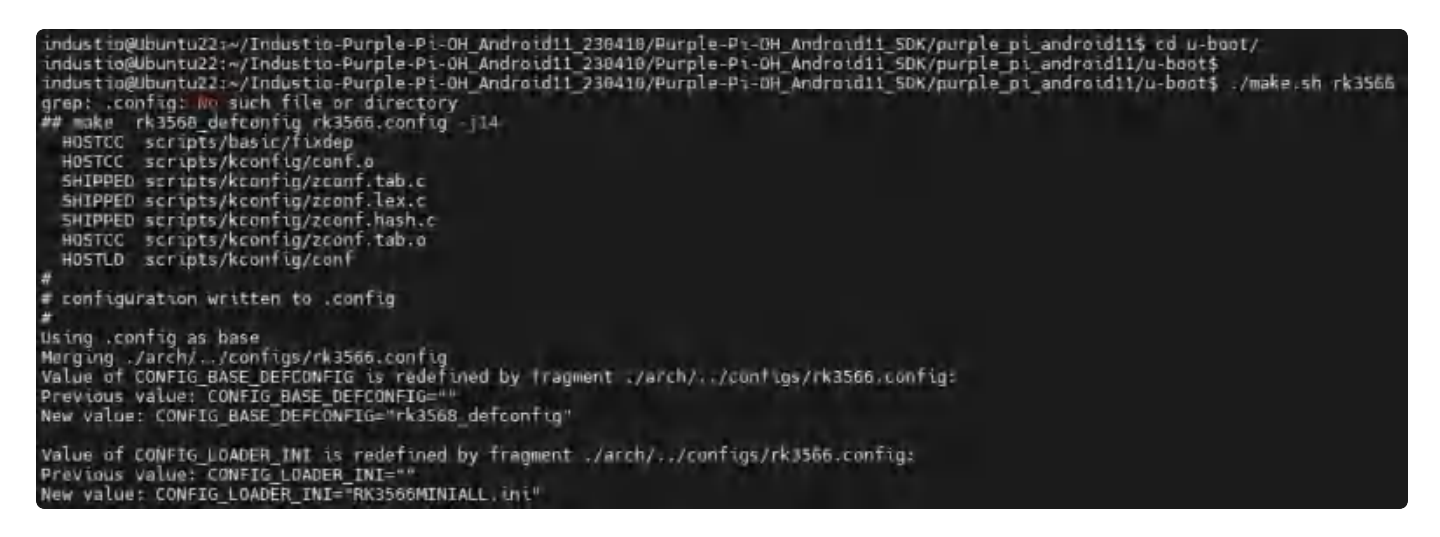

uboot编译成功结果如下图所示:

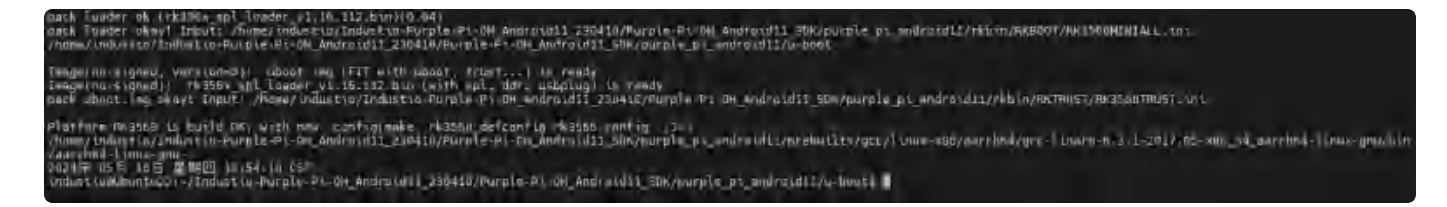

### 3.2 kernel编译步骤

内核配置文件路径: kernel/arch/arm64/configs/rockchip\_purple\_pi\_3566\_defconfig 设备树文件路径: kernel/arch/arm64/boot/dts/rockchip/ 内核配置及设备树文件名,如下表所示:

| 序号 | 文件名                            | 功能说明    |
|----|--------------------------------|---------|
| 1  | ido-pi-oh3566-v1.dts           | 显示为hdmi |
| 2  | ido-pi-oh3566-v1-dsi0-mipi.dts | 显示为MIPI |

Shell

- •
- 1 \$ cd kernel
- 2 \$ make ARCH=arm64 rockchip\_purple\_pi\_3566\_defconfig rk356x\_evb.config andro id-11.config
- 3 \$ make ARCH=arm64 ido-pi-oh3566-v1.img -j10

编译结果如下图所示:

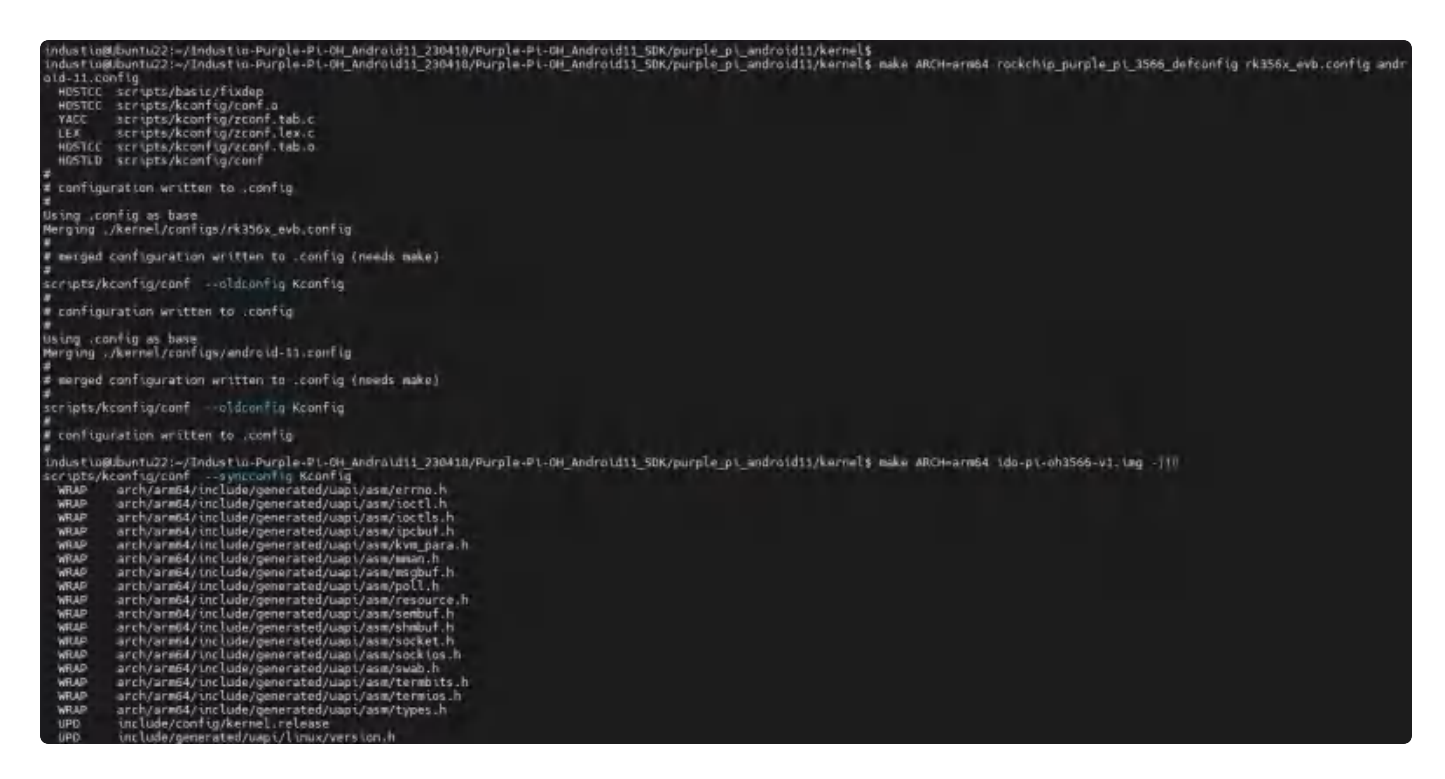

注意:如果编译提示选择io\_domain电压,vccio4和vccio5选择1.8v,其它选择3.3v。以上方式编译完成后,kernel目录生成的boot.img文件不能直接烧录。需要使用build.sh –K 命令来编译kernel,编译后烧写rockdev/Image-rk3566\_r/boot.img。单独编译kernel生成可直接烧录的boot.img。此处的编译方法的前提已存在rockdev/Image-rk3566\_r/boot.img文件(即Android代码已经完全编译过一次或者执行过build.sh –K)。

编译的原理:在kernel目录下将编译生成的 kernel.img 和 resource.img 替换到旧的 boot.img 中,命 令如下:

| •      | Shell                                                                                                    |
|--------|----------------------------------------------------------------------------------------------------|
| 1<br>2 | <pre>\$ cd kernel \$ make ARCH=arm64 rockchip_purple_pi_3566_defconfig rk356x_evb.config andro id=11 config</pre> |
| 3      | <pre>\$ make ARCH=arm64 BOOT_IMG=/rockdev/Image-rk3566_r/boot.img ido-pi-oh3566<br/>-v1.img -j10</pre>            |

| Building modules, stage 2,                                                                                         |
|----------------------------------------------------------------------------------------------------|
| MODPOST 4 modules                                                                                                  |
| CC drivers/media/usb/gspca/gspca_main.mod.o                                                                        |
| CC drivers/net/wireless/rockchip_wlan/rkwifi/bcmdhd/bcmdhd.mod.o                                                   |
| CC drivers/net/wireless/rockchip_wlan/rt10723ds/8723ds.mod.o                                                       |
| <pre>CC drivers/net/wireless/rockchip_wlan/rt10021cs/8821cs.mod.o</pre>                                            |
| LD [M] drivers/net/wireless/rockchip_wlan/rtl8821cs/8821cs.Ma                                                      |
| LD [M] drivers/net/wireless/rockchip_wlan/rkwifi/bcmdhd/bcmdhd.                                                    |
| LD [M] drivers/media/usb/gspca/gspca_main.ke                                                                       |
| LD [M] drivers/net/wireless/rockchip_wlan/rtl0723ds/8723ds.ka                                                      |
| found ./arch/arm64/boot/dts/rockchip/.ido-pi-oh3566-v1.dtb.dts.tmp                                                 |
| found ./arch/arm64/boot/dts/rockchip/.ido-pi-oh3566-v1.dtb.dts.tmp                                                 |
| found ./arch/arm64/boot/dts/rockchip/.ido-pi-oh3566.vl.dtb.dts.tmp                                                 |
| found _/arch/arm64/beet/dts/reckchip/_ide-pi-oh3566-v1.dtb.tts.tmp                                                 |
| found ./arch/arm64/boot/dts/rockchip/.ido-pi-oh3566-v1.dtb.dts.tmp                                                 |
| found ./arch/arm64/boot/dts/rockchip/.ido-pi-oh3566-v1.dtb.dts.tmp                                                 |
| found ./arch/arm64/boot/dts/rockchip/.ido-pi-oh3566.vl.dtb.dts.tmp                                                 |
| Image: resource.ung (with ido-pi-ch3566-v1.dtb logo.bmp logo_kernel.bmp) is ready                                  |
| Image: boot,img (with Image resource,img) is ready                                                                 |
| Image: zboot.umg (with Image.lz4 resource.umg) is ready                                                            |
| industio@Ubuntu22:-/Industio-Purple-Pi-OH_Android11_230410/Purple-Pi-DH_Android11_SDK/purple_pi_android11/Kernel\$ |
|                                                                                                    |

使用此方法编译出kernel/boot.img文件可以直接用于烧录至boot分区。

### 3.3 Android编译及固件生成步骤

 ·
 Shell

 1
 \$ source build/envsetup.sh

 2
 \$ lunch rk3566\_r-userdebug

 3
 \$ make -j10

 ddstig@bbuttu22:-/Industig-Purple-Pi-OH\_Android11\_230410/Purple-Pi-OH\_Android11\_50K/purple\_pi\_android11\$ source build/envsetup.sh

 industig@bbuttu22:-/Industig.Purple-Pi-OH\_Android11\_230410/Purple-Pi-OH\_Android11\_50K/purple\_pi\_android11\$ lunch rk3566\_r-userdebug

 PLATFORM VERSION=10
 // COGENAME-REL
 PLATFORM VERSION=10
 // Addroid12\_330410/Purple-Pi-OH\_Android11\_50K/purple\_pi\_android11\$ lunch rk3566\_r-userdebug
 TAGET\_PRODUCT=rk3560\_r
 // TAGET\_PRODUCT=rk3560\_r
 // TAGET\_PRODUCT=rk3560\_r
 // TAGET\_PRODUCT=rk3560\_r
 // TAGET\_PRODUCT=rk3560\_r
 // TAGET\_PRODUCT=rk3560\_r
 // TAGET\_PRODUCT=rk3560\_r
 // TAGET\_PRODUCT=rk3560\_r
 // TAGET\_PRODUCT=rk3560\_r
 // TAGET\_PRODUCT=rk3560\_r
 // TAGET\_PRODUCT=rk3560\_r
 // TAGET\_PRODUCT=rk3560\_r
 // TAGET\_PRODUCT=rk3560\_r
 // TAGET\_PRODUCT=rk3560\_r
 // TAGET\_PRODUCT=rk3560\_r
 // TAGET\_PRODUCT=rk3560\_r
 // TAGET\_PRODUCT=rk3560\_r
 // TAGET\_PRODUCT=rk3560\_r
 // TAGET\_PRODUCT=rk3660\_r
 // TAGET\_PRODUCT=rk3660\_r
 // TAGET\_PRODUCT=rk3560\_r
 // TAGET\_PRODUCT=rk366\_r
 // TAGET\_PRODUCT=rk366\_r
 // TAGET\_PRODUCT=rk366\_r
 // TAGET\_PRODUCT=rk366\_r
 // TAGET\_PRODUCT=rk366\_r
 // TAGET\_PRODUCT=rk366\_r
 // TAGET\_PRODUCT=rk366\_r
 // TAGET\_PRODUCT=rk366\_r
 // TAGET\_PRODUCT=rk366\_r
 // TAGET\_PRODUCT=rk366\_r
 // TAGET\_PRODUCT=rk366\_r
 // TAGET\_PRODUCT=rk366\_r
 // TAGET\_PRODUCT=rk366\_r
 // TAGET\_PRODUCT=rk366\_r
 // TAGET\_PRODUCT=rk366\_r
 // TAGET\_PRODUCT=rk366\_r

Android编译成功结果如下图所示:

| (108% 52549/52649) Tangki Super To unage for depug: www/tanget/product/rk3566_r/super.umg                                                                                                    |
|----------------------------------------------------------------------------------------------------|
| 2024-WS-17 10740:25 build super smage.py - UNEO : A lidens super smage from sela doct                                                                                                    |
| 2824-85-17 18-45125   sparse two,by DHFO . Total of 299168 4896-byte output blocks in 18 topor churks.                                                                                                    |
| 3024-05-17 td:46:25 - sparse lig.py - INFI - 1 Total of 30169 4096-byte autout blocks in 3 unput chunks.                                                                                                    |
| 2024 AS-17 10-46:25 - sparse her ov - Cleve - Tetal of 74647 4806-byte output platks on A ungut shows.                                                                                                    |
| 2024-05-17 10-46-25   parts usupp 100 - Total of S2007 4046-byte output blacks on 5 unoil chanks.                                                                                                    |
| 2024 US 17 Incap 25 sparse top by T-11 Intel of 154 4006-byte pitpet plocks to 2 uppit couper.                                                                                                    |
| 2014-85-12 10-16-25 - remove of a 1070 - a female control of the Shift control on American American Americ                                                                                                    |
| 2580/22000 par iter texteermanner ( 580/200 of the texteer and the texteer at the texteer at the |
| is cartering a sector strand frame/product/9/3555 righter avt in in the product readonly 195754112 including out [100]                                                                                                    |
| and a star in a product reader in 21334930 reader in durant company and a rank (an art (radius (r 356, r (and s) and r and r 2010)                                                                                                    |
| there is a manufacture reading to the set of the set of |
| Contra de la marca de la contra de la contra |
| and the second second                                                                                                    |
| Index 1 of 27 10-00-00 protects system of the constraint of the protection system with and the test of the protect of the system of the system |
| speake 1 05-17 10-06-23 135320 Bullet upper analy interpretation ventors are from a system of starship types                                                                                                    |
| speake i wi-17 uside of second second second i i terra product with reside train o bytes to statement often                                                                                                    |
| Tomeske 1 84-11 18:46/25 196120 Decide Dulloer oppinisti [Unit_peritition ode acts reache from d bytes to 626666 bytes                                                                                                    |
| 2024-05-17 t0:46:32 - 00:10 suber underbå - turb - : One writing unde ont/farget/product/mispon/faget/ inde                                                                                                    |
|                                                                                                    |
|                                                                                                    |

版本选择: lunch rk3566\_r-user

需要编译内核选择的屏幕修改Android主显和系统方向,如下表所示:

| 屏幕   | 系统配置参数修改                                                                                                    |
|------|----------------------------------------------------------------------------------------------------|
| HDMI | <ul> <li>device/rockchip/rk356x/rk3566_r/rk3566_r.mk</li> <li>PRODUCT_PROPERTY_OVERRIDES += vendor.hwc.device.primary=HDMI-A-1</li> <li>device/rockchip/rk356x/BoardConfig.mk</li> <li>SF_PRIMARY_DISPLAY_ORIENTATION := 0</li> </ul> |
| MIPI | <ul> <li>device/rockchip/rk356x/rk3566_r/rk3566_r.mk</li> <li>PRODUCT_PROPERTY_OVERRIDES += vendor.hwc.device.primary=DSI</li> <li>device/rockchip/rk356x/BoardConfig.mk</li> <li>SF_PRIMARY_DISPLAY_ORIENTATION := 270</li> </ul>    |

### 3.4 固件打包

编译完成后,执行 SDK 根目录下的 mkimage.sh 脚本生成固件,所有烧写所需的各分区镜像将都 rockdev/Image-rk3566\_r/目录下,命令如下:

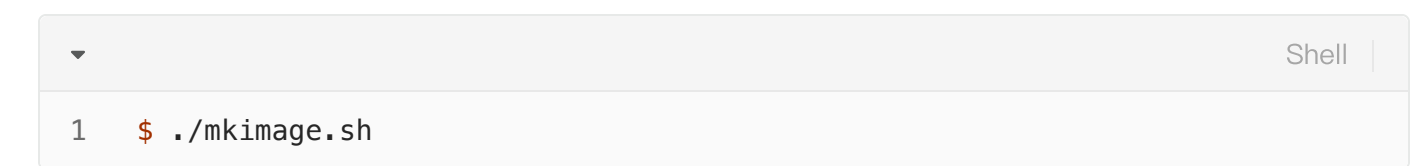

结果如下图所示:

ndustio@Ubuntu22:~/Industio-Purple-Pi-OH\_Android11\_230410/Purple-Pi-OH\_Android11\_SDK/purple\_pi\_android11\$ ls Android.bp bootstrap.bash cts device external javaenv.sh kernel Makefile prebuilts rkst test restore\_patches.sh PkTools toolchain rkbin sdk tools packages mkimage\_ab.sh pik mkimage\_sh platform\_festing libcore mkimage\_ab. Libnativehelper mkimage.sh bactable compatibility devilopment hardware [thmattyehelper mktmage\_sh platform testing fKDats industiogUbuntu22:-/Industio Purple-Pi-OH Android11\_230410/Purple-Pi-OH Android11\_SOK/purple\_Di\_android115 industiogUbuntu22:-/Industio-Purple-Pi-OH Android11\_230410/Purple-Pi-OH Android11\_SOK/purple\_Di\_android115 ./mkimage.sh TARGET\_PRODUCT=rk3566\_r system u-boot TARGET BASE PARAMETER IMAGE---device/rockchip/common/baseparameter/v2.0/baseparameter.img HIGH RELIABLE RECOVERY 0TA= BOARD AVB ENABLE system filesysystem is ext4 create dtbo.img... done. create resource.img... ioni reate boot.ing ... don reate boot-debug.img... skip copy images: vendor boot.img skip copy images: vendor\_boot-debug.img create recovery.img... done. create super.img... dom create vbmeta.img... BOARD\_AVB\_ENABLE is false, use default vbmeta.img create misc.img.... done. create uboot.img... boot/trust.ing not fount! Please make it from u boot first! create loader. reate config.cfg.. create baseparam

将所有分区镜像合并成单个的镜像,命令如下:

Bash
 \$ cd RKTools/linux/Linux\_Pack\_Firmware/rockdev/
 \$ ./mkupdate\_rk356x.sh

#### 结果如下图所示:

Wstia@Ubwstu22:~/Industia-Purple-P1-DH\_Android11\_230410/Purgle-Pi-OH\_Android11\_5DK/purple\_pi\_android11/PKTools/Linux/Linux\_Pack\_Firmware/rockdev5\_1s vackayer File - TK156x-box HD reading - txt r k1 nageRation nkupdato (K3125c\_sb.al) okupdáta (K3125c\_sb. okupdáta (K322c.sb) nKupdato (k3326.sh mRipdate (k3320.sh mKupdate (k3361.ab.sh nkupooro rici56x ao mi nkupooro rici56x ba 32 sh nockage - the mo package-1110-18.002 package-111a-rk156xskupdate ab rk356x box 32, sh mkupdate rk3208 ab sh nkundate rk9380.00 nkundate rk350.00.00 nkundate rk359 ab.sh nkundate rk350.00 unner K. die industingUbuntu22:~/Industin-Purple-P1-UH Andruid11 238410/Purple-P1-OH Android11 SUK/purple\_pi\_android11/RKTools/linus/Linus/Linu x.sh start to make update.ing... Android Firmwara Package Tool VZ.8 ————— MACKAGE Add Tile: ./package-Tile package-file.Add file: ./package-file done.offset=8x800.size=8x2ba.userspace=8x1 Add Tile: ./Image/MiniloaderAll.bin booloader.add file: ./Image/MiniloaderAll.bin done.offset=8x1000.size=8x6f9c0.userspace=8xe0 Add Tile: ./Image/ManiloaderAll.bin done.offset=8x1000.size=8x6f9c0.userspace=8xe0 Add Tile: ./Image/ManiloaderAll.bin done.offset=8x1000.size=8x6f9c0.userspace=8xe0 bactionson,add file: ,/Image/parameter.txt parameter.Xdd file: ./Image/parameter.txt Add file: ./Image/boot.ing abot.Add file: ./Image/boot.ing done.offset=8x71880,5ize=8x486880,userspace=8x880 Add file: ./Image/boot.ing done.offset=8x71880,5ize=8x486880,userspace=8x880 Add file: ./Image/bioc.ing done.offset=8x471888,5ize=8x688,userspace=8x880 Add file: ./Image/bioc.ing done.offset=8x471888,5ize=8x688,userspace=8x880 Add file: ./Image/bioc.ing done.offset=8x471888,5ize=8x688,userspace=8x18 his nod file: /Image/misc.img dome.offset=0x47d800;size=0x1000;userspace=0x18 dod file: /Image/boot.img dod.Add file: /Image/boot.img dome.offset=0x47d800;size=0x167000;userspace=0x3eBe ddd file: /Image/dtbo.img ddd file: /Image/dtbo.img dome.offset=0x2384806;size=0x26f;userspace=0x1 Add file: /Image/whota.img ubmeta.Add file: /Image/kbmeta.img dome.offset=0x2385800;size=0x1000;userspace=0x2 voneta,wad rile: //Inage/voneta.ung done.orrset=0x/305000,size=0x1000.userspace=0x2 Add file: //Inage/recovery.ung recovery.Add file: ./Image/recovery.ing done.orfset=0x2306000.size=0x41000.userspace=0x200 Add file: ./Image/super.ung baseparameter.Add file: ./Image/baseparameter.ing done.offset=0x6530000.size=0x100000.userspace=0x200 Add file: ./Image/super.ing dene.offset=0x6630000.size=0x5fs52df4.userspace=0xbfca6 super.Add file: ./Image/super.ing dene.offset=0x6630000.size=0x5fs52df4.userspace=0xbfca6 Add CRC. ake Firmward OK! -06 OK styltwirklingenNeker ver 2.8\*\*\*\*\*\*\* Generating new image, please whit... Writing head unfo... Writing finmeare... Generating MDS data... MDS data generated <u>successfully!</u> Making update.ing OK.

执行mkupdate\_rk356x.sh 命令后会将各分区镜像合并成一个update.img 的镜像文件,如下图所示:

| Lodust voltburgs22:- Indust vo-                                                                                 | Putple-Px-DL Andro Mit.                                                                                                    | 23H11/Purplo-Pi-Oll_Audri  | Did\$1_30K/parpho_ptid/ord                               | 11/HATop1a/Topp2/Linux_Par      | A Filmaro/rockdeyb Ly |
|----------------------------------------------------------------------------------------------------|----------------------------------------------------------------------------------------------------|----------------------------|----------------------------------------------------------|---------------------------------|-----------------------|
| and to the second second second second second second second second second second second second second second se | The code to pris 122 million and an                                                                                                    | manpower of the th         | Magadistria en ini Manda                                 | our integration                 | DATED TITE PERMIT     |
| CONTRACTOR AND A DESCRIPTION OF                                                                                 | Mujerie Press                                                                                                    | ARE DRIVEN THREE ARE       | MARGINESS CARDING AND AND                                | that had to be it there:        | readwy thr            |
| Ineter                                                                                                    | returned a log of the light of the                                                                                                    | manufactor of the second   | setuption is a ballitation phone                         | and a second provide the second | Access of the state   |
| monphate eb re355x box 32.sh                                                                                    | Internet in the case of the second second se | HARDWARE CALIFICS FO       | INVESTIGATION OF ANY ANY ANY ANY ANY ANY ANY ANY ANY ANY | one image-Y LEE TRADE           | CHORE BUILD           |
| magerate or resources or                                                                                        | The regard of the set of the set of the                                                                                                    | mendiate intrast at con-   | the particular of the second                             | participation and an an         | undebe store          |
| station of the second second                                                                                    | manufal e 141 maria da                                                                                                    |                            | advanture sh                                             | include, fille calling and      |                       |
| ordest coefficients22:- Findust co-                                                                             | Porple-Pastel Android11                                                                                                    | 23H41F-Parate-Pt-dit Andro | and 1 Silk / purplo_pi, indrend!                         | 11/HETOp15/1 CHUR/L CHUR_Par    | K Firmere/TockBevt    |